## PASSPORT<sup>®</sup> POS OPERATIONS

## LINE ITEM VOID POS SECURITY SETTING

Passport® Point-of-Sale gives even more flexibility to protect your business -LIKE RESTRICTING LINE ITEM VOIDS TO SPECIFIC EMPLOYEES.

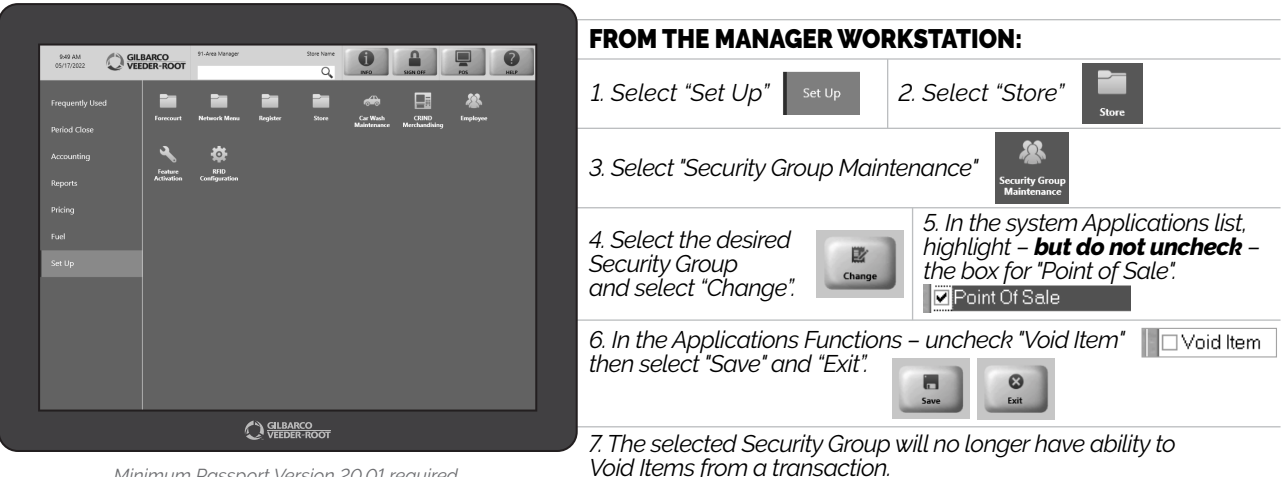

Minimum Passport Version 20.01 required.

JUST ANOTHER SECURITY MEASURE AND TRAINING TOOL TO **KEEP YOUR STAFF AT THEIR BEST.** 

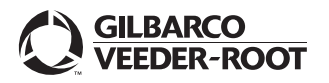

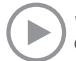

Watch the LINE ITEM VOID POS SECURITY SETTING demo at: Gilbarco.com/PassportTips